## Como acessar o Contracheque

Você vai acessar o site da Prefeitura e, no espaço dos **Principais Serviços**, clicar em **Portal do Servidor Público**. Segue o passo a passo:

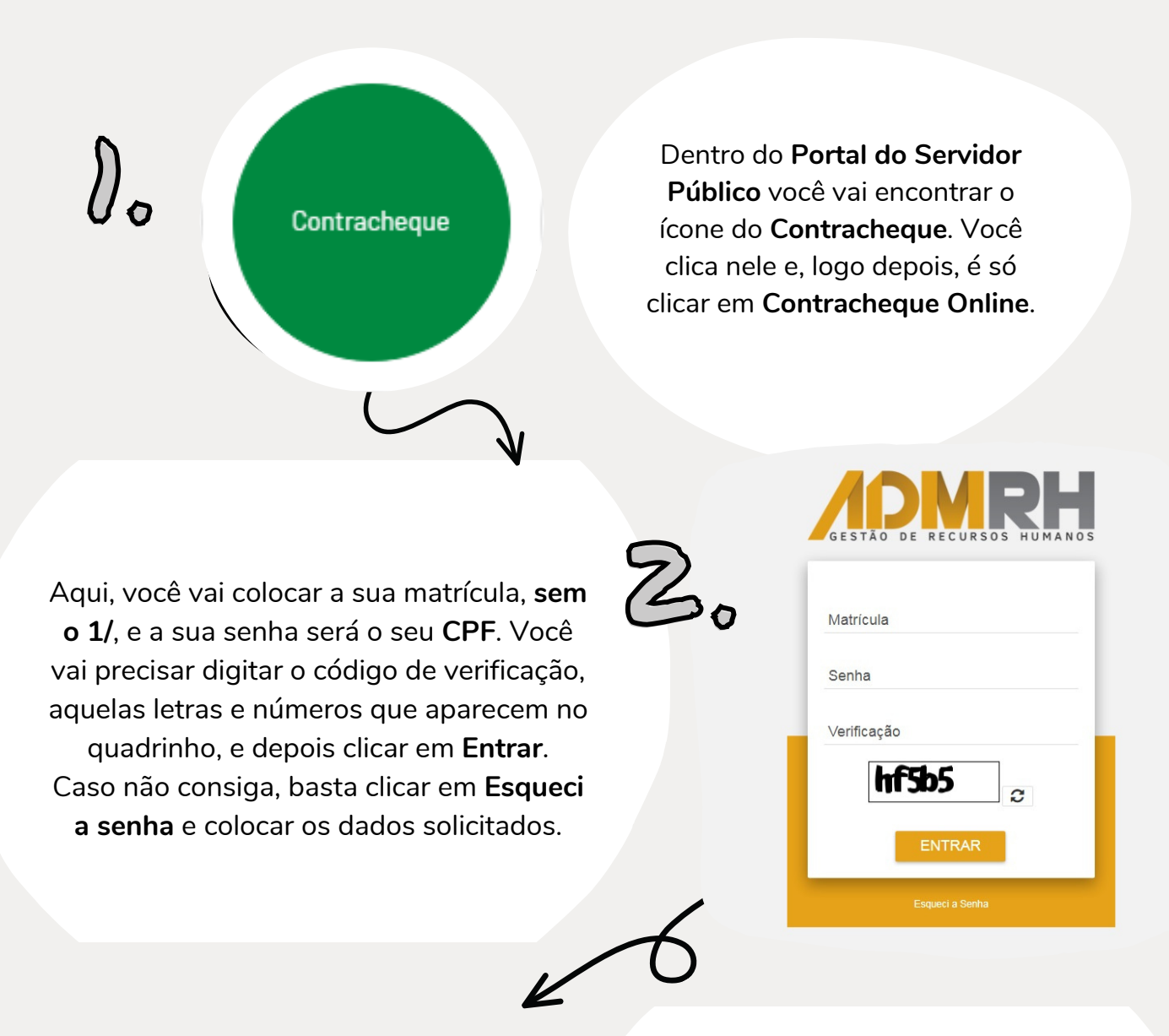

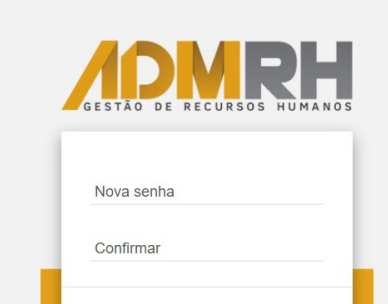

Nesse momento, o sistema vai pedir para você **criar uma nova senha**, utilize uma que seja fácil de você lembrar. Digite ela duas vezes, conforme pede. Essa será a senha que você vai utilizar

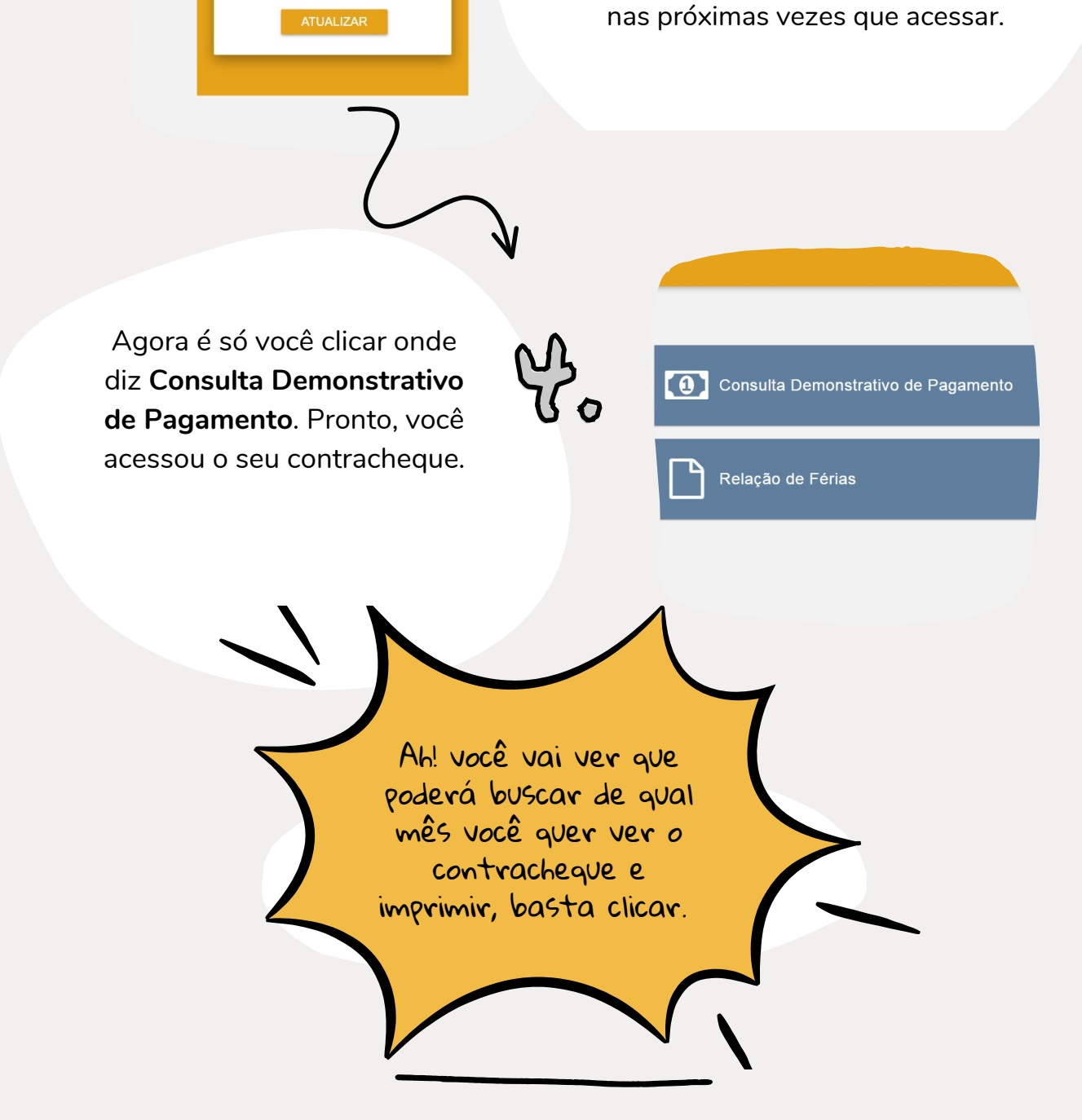